## **seer** medical

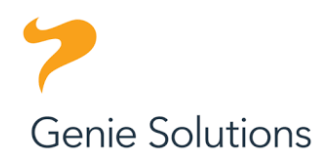

## Importing a Referral Template into Genie

- 1. Download and save the referral template to an accessible location, such as your Desktop.
- 2. In Genie, with a test patient selected, Click the 'Create referral template' icon.
- 3. Click 'Blank letter > Select 'New template' from the template dropdown menu, then enter the name of the template: Seer Medical Referral.
- 4. Click file > Select open, locate and select the file.
- 5. Click save.
- 6. Click Cancel on the new template screen.